# How to Duplicate Fixed Asset

Precondition:

- Create Depreciation Method: Create Depreciation Methods
- Create Fixed Asset: How to Create Fixed Asset

## 1. Still in Fixed Asset screen, click Duplicate button

# Should show:

- Asset Description = Duplicate (1) of Asset created <How to Create Fixed Asset>
- Asset No = <Asset No. Created in Precondition> + 1

| Fixed Asset - AM-12 |                                                                                      | — | × |
|---------------------|--------------------------------------------------------------------------------------|---|---|
| New Save Search D   | elete Undo Duplicate Create Asset Depreciate Reverse Reverse All Retire Export Close |   |   |
| Details GL Accounts | History Depreciation Methods Activities Attachments Audit Log                        |   |   |
| Asset No            | AM-12 Asset Info                                                                     |   |   |
| Asset Description   | Duplicate (1) of AM-11 Serial No T38-01                                              |   |   |
| Asset Group         | V V Notes Test Notes-T38                                                             |   |   |

#### 2. Enter these information

### Details tab:

- Asset Description: FA Test-T39-<unique no.>
  Location: 0000 Home Office
- Serial No: T39-2
- Notes: Test Notes-T39dup

3. Click Save button

| Fixed Asset - AM-12 —                                                                                 |                        |                           |                           |  |  |  |  |  |  |
|----------------------------------------------------------------------------------------------------|------------------------|---------------------------|---------------------------|--|--|--|--|--|--|
| New Save Search Delete Undo Duplicate Create Asset Depreciate Reverse Reverse All Retire Export Close |                        |                           |                           |  |  |  |  |  |  |
| Details GL Accounts History Depreciation Methods Activities Attachments Audit Log                     |                        |                           |                           |  |  |  |  |  |  |
| Asset No                                                                                              | AM-12                  | Asset Info                |                           |  |  |  |  |  |  |
| Asset Description                                                                                     | FA Test-T39-2          | Serial No                 | T39-2                     |  |  |  |  |  |  |
| Asset Group                                                                                           | V ~                    | Notes                     | Test Notes-T39dup         |  |  |  |  |  |  |
| Department                                                                                            | ~                      | Market Value              | 0.00                      |  |  |  |  |  |  |
| Location *                                                                                            | 0000 - Home Office 🛛 🗸 | Insurance Value           | 0.00                      |  |  |  |  |  |  |
| Date Acquired *                                                                                       | 10/10/2022             | Pool ID                   |                           |  |  |  |  |  |  |
| Default placed in service 🔸                                                                           | 10/11/2022             | Manufacturer Name         |                           |  |  |  |  |  |  |
| Depreciation Method *                                                                                 | Straight Line-1 v      | Model No                  |                           |  |  |  |  |  |  |
| Default Cost 🔹 🔸                                                                                      | 100,000.00             | Import                    |                           |  |  |  |  |  |  |
| Forex Rate                                                                                            |                        | Imported                  |                           |  |  |  |  |  |  |
| Currency *                                                                                            | USD v                  | Imported Dep Thru Date    |                           |  |  |  |  |  |  |
| Default Salvage Value 10,000.00                                                                       |                        | Depreciation Tax to date  |                           |  |  |  |  |  |  |
| Basis Description                                                                                     |                        | Depreciation GAAP to date |                           |  |  |  |  |  |  |
| Asset Status                                                                                          |                        |                           |                           |  |  |  |  |  |  |
| Acquired                                                                                              | Acquired               |                           |                           |  |  |  |  |  |  |
| Depreciated                                                                                           |                        |                           |                           |  |  |  |  |  |  |
| Fully Depreciated                                                                                     |                        | Disposition Date          |                           |  |  |  |  |  |  |
| Disposed                                                                                              |                        | Disposition No            |                           |  |  |  |  |  |  |
|                                                                                                    |                        | Disposition Comment       |                           |  |  |  |  |  |  |
|                                                                                                    |                        | Disposition Amount        |                           |  |  |  |  |  |  |
|                                                                                                    |                        |                           |                           |  |  |  |  |  |  |
|                                                                                                    |                        |                           |                           |  |  |  |  |  |  |
| 2 (C) () 0.615 Save                                                                                   | d                      |                           | A Page 1 of 2 b C Refrech |  |  |  |  |  |  |
| · 🚽 g Dave                                                                                            |                        |                           |                           |  |  |  |  |  |  |